คำแนะนำในการกรอกข้อมูลใบสมัครผ่านระบบลงทะเบียนออนไลน์ หลักสูตรการพัฒนาผู้นำคลื่นลูกใหม่ในราชการไทย รุ่นที่ ๒๗ ประจำปีงบประมาณ พ.ศ. ๒๕๖๕ ระยะเวลาเปิดระบบลงทะเบียน ๑๕ ธันวาคม ๒๕๖๔ – ๙ มกราคม ๒๕๖๕

 ๑. สำหรับผู้สมัครที่ยังไม่มีข้อมูลบัญชีผู้ใช้งาน (Log in) กับระบบลงทะเบียน ให้ผู้สมัครทำการสร้างบัญชีโดยไปที่คำว่า "Register" (มุมขวาด้านบนสุดของหน้าจอ) (ตามภาพประกอบที่ ๑) ในกรณีที่มีบัญชีผู้ใช้งานเดิมอยู่แล้วโปรด Log in เพื่อตรวจสอบ และปรับปรุงข้อมูลเดิมให้ถูกต้องครบถ้วน

| Wednesday, November 14, 2018 Last Update: 2:18 PM          | Login Reaister |
|------------------------------------------------------------|----------------|
| ระบบลงทะเบียนกลาง<br>Registration Center ไดย สำนักงาน ก.พ. | RSS Feed 🧎     |
| หน้าแรก รายการหลักสูตร ศำแนะนำการใช้งาน Archives ติดต่อ    |                |
|                                                            |                |
| ภาพประกอบที่ ๑                                             |                |

๒. ให้ผู้สมัครกรอกข้อมูลสำหรับการล็อกอินให้ครบถ้วน จากนั้นคลิกปุ่ม "Create new account" ด้านล่าง (ตามภาพ ประกอบที่ ๒)

| - ข้อมูลสำหรับการล็อกอื่น                                                                                                    |
|----------------------------------------------------------------------------------------------------|
|                                                                                                    |
| Username *                                                                                                    |
|                                                                                                    |
| Spaces are allowed; punctuation is not allowed except for periods, hyphens, apostrophes, and underscores.                                                                                                    |
| กรุณาใช้เลขบัตรประชาชน 13 หลัก เป็น Username เท่านั้น !                                                                                                    |
| E-mail address *                                                                                                    |
|                                                                                                    |
| A valid e-mail address. All e-mails from the system will be sent to this address. The e-mail address is not made public and will only be used if you wish to receive a new password or wish to receive certain news or |
| nouncauons by e-mail.                                                                                                    |
| Password *                                                                                                    |
| Password suengur.                                                                                                    |
| Confirm password *                                                                                                    |
|                                                                                                    |
| Provide a password for the new account in both fields.                                                                                                    |
|                                                                                                    |
| — ข้อมูลพื้นฐาน                                                                                                    |
| IMU *                                                                                                    |
| - Select a value - ><br>doubusio *                                                                                                    |
| - Select a value - V                                                                                                    |
| ชื่อ *                                                                                                    |
|                                                                                                    |
|                                                                                                    |
| นามสกุล "                                                                                                    |
|                                                                                                    |
|                                                                                                    |

ภาพประกอบที่ ๒

 ๓. เมื่อผู้สมัครดำเนินการตามข้อ ๒ เรียบร้อยแล้ว ผู้สมัครต้องเข้าไปกรอกข้อมูล "Profile เพิ่มเติมสำหรับผู้สมัคร New wave" (ตามภาพประกอบที่ ๓)

| ocscnw                                                                                                    |  |
|----------------------------------------------------------------------------------------------------|--|
| View Edit Manage display                                                                                   |  |
| ocscnw                                                                                                    |  |
| คำนำหน้า: นางสาว<br>ชื่อ:                                                                                  |  |
| นามสกูล: สำนักงาน ก.พ.<br>เพศ: หญิง                                                                        |  |
| โทรศัพท์:<br>โทรศัพท์มือถือ:                                                                               |  |
| <b>วันเดือนปีเกิด (ปี ค.ศ.):</b> Tuesday, 29 November, 2016<br><b>ประเภทบุคลากร:</b> ข้าราชการพลเรือนสามัญ |  |
| <b>ประเภทและระดับ:</b> <sup>ระดับข่านาญการพิเศษ</sup>                                                      |  |
| ชื่อตำแหน่ง: <sup>นักทรัพยากรบุคคล</sup>                                                                   |  |
| <b>หน่วยงานต้นสังกัด:</b> สำนักงานคณะกรรมการข้าราชการพลเรือน                                               |  |
| จังหวัด: <sup>นนทบุรี</sup>                                                                                |  |
| )) Profile เพิ่มเติมสำหรับผู้สมัครทุนรัฐบาล                                                                |  |
| <ul> <li>ทุนฝึกอบรม ประจำปี 2563 (ทุนฝึกอบรมนวัตกรรมดิจิทัล (Digital Innovation Buddy : DIB))</li> </ul>   |  |
|                                                                                                    |  |
| D Profile เพิ่มเติมสำหรับผู้สมัคร New wave                                                                 |  |
| สำหรับข้อมูลประกอบการสมัคร หลักสูตรการพัฒนาผู้นำคลื่นลูกใหม่ในราชการไทย (New Wave Leader)                  |  |
|                                                                                                    |  |

# ภาพประกอบที่ ๓

๔. ผู้สมัครคลิกที่ "Profile เพิ่มเติมสำหรับผู้สมัคร New wave" เพื่อให้ข้อมูลประกอบการสมัคร ซึ่งประกอบด้วยหัวข้อ ดังต่อไปนี้

๔.๑ ความสามารถภาษาต่างประเทศ คลิกที่คำว่า "**เพิ่มข้อมูล**" และคลิกปุ่ม "<u>Publish</u>" สำหรับบันทึกและแสดงข้อมูล

| หน้าแรก รายการหลักสูตร ทุนฝึกอบรม/ศึกษา คำแนะนำการใช้งาน Arch | nives ติ๊ดต่อ |
|---------------------------------------------------------------|---------------|
|                                                               |               |
| HOME / ADD CONTENT / CREATE // CREATE                         |               |
| Create ภาษาต่างประเทศ                                         |               |
| חוצו "                                                        |               |
| ศึกษาโดยวิธี                                                  |               |
|                                                               |               |
| การเขียน<br>- None - ─ ✓                                      |               |
| - None - V                                                    |               |
| - None - V                                                    |               |
| Publish Save as draft Preview                                 |               |
|                                                               |               |

๔.๒ ประวัติการศึกษา (NW) คลิกที่คำว่า "<u>เพิ่มข้อมูล</u>" และคลิกปุ่ม "<u>Publish</u>" สำหรับบันทึกและแสดงข้อมูล

| หน้าแรก                | รายการหลักสูตร     | ทุนฝึกอบรม/ศึกษา     | ศำแนะนำการใช้งาน | Archives | ดิดต่อ |
|------------------------|--------------------|----------------------|------------------|----------|--------|
|                        |                    |                      |                  |          |        |
| HOME / ADI             | D CONTENT / CREATE | ประวัติการศึกษา (NW) |                  |          |        |
| Create                 | ประวัติการศึ       | ึกษา (NW)            |                  |          |        |
| วุฒิ/สาขาวิช           | 1*                 |                      |                  |          |        |
| ระดับปริญญ<br>- None - | )<br>~             |                      |                  |          |        |
| สถาบันการศึ            | กษา                |                      |                  |          |        |
| เกรดเฉลี่ย             |                    |                      |                  |          |        |
| ปีที่ศึกษา             |                    |                      |                  |          |        |
| กรอกปี พ.ศ. เร         | iu "2550"          |                      |                  |          |        |
| แหล่งทุน (ถ้           | ານຶ່)              |                      |                  |          |        |
| *หากได้รับทุน          | โปรดระบุแหล่งทุน   |                      |                  |          |        |
| Publish                | Save as draft      | Preview              |                  |          |        |

๔.๓ ประวัติการฝึกอบรม คลิกที่คำว่า "**เพิ่มข้อมูล**" และคลิกปุ่ม "<u>Publish</u>" สำหรับบันทึกและแสดงข้อมูล

| หน้าแรก                          | รายการหลักสูตร            | ทุนฝึกอบรม/ศึกษา  | ศาแนะนำการใช้งาน | Archives | ร ติดต่อ |  |
|----------------------------------|---------------------------|-------------------|------------------|----------|----------|--|
|                                  |                           |                   |                  |          |          |  |
| HOME / ADE                       | CONTENT / CREATE          | ประวัติการฝึกอบรม |                  |          |          |  |
| Create                           | ประวัติการฝึ              | กอบรม             |                  |          |          |  |
| ชื่อหลักสูตร '                   |                           |                   |                  |          |          |  |
| สถาบัน/หน่วย                     | เงาน                      |                   |                  |          |          |  |
| วันที่เริ่มฝึกอา                 | ารท                       |                   |                  |          |          |  |
| ตัวอย่างการกระ<br>เช่น 05/08/255 | กข้อมูล (dd/mm/yyyy)<br>5 |                   |                  |          |          |  |
| วันที่สิ้นสุดฝึก                 | อบรม                      |                   |                  |          |          |  |
| ตัวอย่างการกรอ<br>เช่น 30/10/255 | กข้อมูล (dd/mm/yyyy)<br>5 |                   |                  |          |          |  |
| แหล่งทุน                         |                           |                   |                  |          |          |  |
| กรณเบนทุนฝึก                     | อบรมเนตางบระเทศ ไปรด      | ระบุแหลงทุน       |                  |          |          |  |
| Publish                          | Save as draft             | Preview           |                  |          |          |  |

๔.๔ ประวัติการทำงาน คลิกที่คำว่า "**เพิ่มข้อมูล**" และคลิกปุ่ม "<u>Publish</u>" สำหรับบันทึกและแสดงข้อมูล

| หน้าแรก รายการหลักสูตร ทุนฝึกอบรม/ศึกษา คำ       | แนะนำการใช่งาน Archives ดิดต่อ |
|--------------------------------------------------|--------------------------------|
|                                                  |                                |
|                                                  |                                |
| HOME / ADD CONTENT / CREATE ประวัติการทำงาน (NW) |                                |
| Create ประวัติการทำงาน (nw)                      |                                |
| ชื่อตำแหน่งและระดับ *                            |                                |
|                                                  |                                |
| สถานที่ทำงาน/หม่วยงาน                            |                                |
|                                                  |                                |
| ร้อมชื่อแต่กามจะต่อ                              |                                |
|                                                  |                                |
| รูปแบบการกรอกขอมูล "วัน/เดือน/ป่"                |                                |
| Day<br>Chases an entire                          | Month Year                     |
|                                                  |                                |
|                                                  |                                |
|                                                  |                                |
| (ตำแหน่งบีจจุบันไม่ต้องระบุ)                     |                                |
| Day                                              | Month Year                     |
| Choose an option                                 | Choose an option               |
|                                                  |                                |
| Publish Save as draft Preview                    |                                |
|                                                  |                                |
|                                                  | A                              |

#### ภาพประกอบที่ ๔

๕. เมื่อกรอกข้อมูลในหน้า "Profile เพิ่มเติมสำหรับผู้สมัคร New wave" แล้ว ให้ไปที่คลิกเมนู "รายการหลักสูตร" และคลิกที่ คำว่า "สมัคร" จากนั้นกรอกข้อมูลให้ครบถ้วนทั้ง ๕ ส่วน และคลิกปุ่ม "Submit" ด้านล่างเพื่อบันทึกข้อมูล (ตามภาพประกอบที่ ๕)

Register for หลักสูตรการพัฒนาผู้นำคลื่นลูก ใหม่ ในราชการไทย (New Wave Leader) รุ่นที่ 27

| View Edit Registrations                                                                                                    | What inks here Register                                                                                                    |
|----------------------------------------------------------------------------------------------------|----------------------------------------------------------------------------------------------------|
| Account                                                                                                    |                                                                                                    |
| ocscnw                                                                                                    | ×                                                                                                    |
| Choose Anonymous to disconnect this reg                                                                                                    | jistration from any Drupal user.                                                                                                    |
| <ul> <li>คำแนะน้ำ</li> <li>เพื่อการแสดงผลที่สมบูรณ์ กรุณาเป้</li> <li>ท่านสามารถเข้ามาแก้ไขข้อมูล หรื</li> <li>ผู้สมัครสามารถกรอทข้อมูล "Profi</li> <li>ผู้สมัครที่มีอายุไม่เกิ่น 38 ปีบริบูรถ</li> <li>โปรดให้ข้อมูลที่เป็นความจริงและส</li> </ul> | ปัดกับเบราเซอร์ Google Chome, Mozilla Fire Fox, Opera<br>อพิมพ์ใบสมัคร ได้ที่คำว่า "ประวัติหลักสูตร (นุมชวาด้านบนหน้าจอ)"<br>le เพิ่มเติมสำหรับผู้สมัคร New wave" ได้ที่คำว่า "My account" (นุมชวาด้านบนสุดหน้าจอ)<br>มี สำหรับระดับชำนาญการ และผู้สมัครที่มีอายุไม่เกิน 45 ปีบริบูรณ์ สำหรับระดับชำนาญการพิเศษ<br>สมบูรณ์ที่สุด เนื่องจากมีผลต่อการพิจารณา |
| <ol> <li>1) ข้อมูลเพิ่มเติมผู้สมัคร</li> <li>2) ข้อมูลหน่วยงาน</li> <li>3) ความรู้ด้านการใช้งาน<br/>คอมพิวเตอร์ และการทดสอบ<br/>ภาษาอังกฤษ</li> <li>4) ความสามารถพิเศษ</li> <li>5) ด้านความคิดเห็น</li> </ol>                                       | ช้อมูลเพิ่มเดิมผู้สมัคร<br>อัพโหลดภาพถ่าย<br>อัปโหลดภาพถ่ายขนาด 1นิ้ว หรือ 2 นิ้ว แบบสุภาพชน สำหรับจัดทำ ทำเนียบรุ่น<br>Choose File no file selected Upload<br>Files must be less than 8 MB.<br>Allowed file types: png jpg jpeg.                                                                                                    |
|                                                                                                    |                                                                                                    |
|                                                                                                    | You can leave this field empty to autofill it with the registree's e-mail address.                                                                                                    |
|                                                                                                    |                                                                                                    |

## ภาพประกอบที่ ๕

ระบบแสดงข้อความ "ขอบคุณสำหรับการลงทะเบียน..."

| หน้าแรก รายการหลักสูตร ทุนฝึกอบรม/ตึกษา ศาแนะนำการใช้งาน Archives ดิตต่อ                                                           |                                        |  |  |  |  |
|----------------------------------------------------------------------------------------------------|----------------------------------------|--|--|--|--|
|                                                                                                    |                                        |  |  |  |  |
| HOME / ขอบคุณสำหรับการลงทะเบียน หลักสูตรการพัฒนาผู้นำคลื่นลูกไหนในราชการไทย (NEW WAVE LEADER)                                      |                                        |  |  |  |  |
| 🤡 ขอบคุณสำหรับการลงทะเบียน                                                                                                    |                                        |  |  |  |  |
| ขอบคุณสำหรับการลงทะเบียน หลักสูตรการพัฒนาผู้นำคลื่นลูกใหม่ในราชการไทย (N                                                           | lew Wave Leader)                       |  |  |  |  |
| View What links here                                                                                                    |                                        |  |  |  |  |
| ขอบคุณสำหรับการลงทะเบียน<br>หลักสูตรการพัฒนาผู้นำคลื่นลูกใหม่ในราชการไทย (New Wave Leader) รุ่นที่27 ประจำปีงบประมาณ พ.ศ. 2565<br> |                                        |  |  |  |  |
| >> ฮินดีต่อบรับ                                                                                                    | My account   ประวัติหลักสูตร   Log out |  |  |  |  |
| ระบบลงทะเบียนกลาง<br>Registration Center โดย สำนักงาน ก.พ.                                                                         | Search Q RSS Feed 🚴                    |  |  |  |  |

 ๗. กรณีผู้สมัครต้องการ <u>แก้ไขข้อมูลหรือพิมพ์ใบสมัคร</u> ให้คลิกที่คำว่า "ประวัติหลักสูตร" (มุมขวาด้านบนสุดของหน้าจอ) (ตามภาพประกอบที่ ๗)

| Wednesday, November 14, 2018 Last Update: 3:36 PM >>       | Martin and a fight of a   |        | My account ประวั | ัติหลักสูตร  .og out |
|------------------------------------------------------------|---------------------------|--------|------------------|----------------------|
| ระบบลงทะเบียนกลาง<br>Registration Center โดย สำนักราน ก.พ. |                           |        | Search Q         | RSS Feed 🔊           |
| หน้าแรก รายการหลักสูตร ทุนฝึกอบรม/ศึกษา                    | ศาแนะนำการใช้งาน Archives | ติดต่อ |                  |                      |
|                                                            |                           |        |                  |                      |

HOME / ประวัติหลักสูตร

#### ประวัติหลักสูตร

ประวัติหลักสูตรที่ท่านได้ลงทะเบียนกับสำนักงาน ก.พ. (เฉพาะที่ผ่านระบบลงทะเบียนกลาง)

| # | หลักสูตร                                                               | แก้ไข<br>ข้อมูล        | วันฝึกอบรม                 | พิมพ์ใบสมัคร   | เอกสารการ<br>สมัคร |
|---|------------------------------------------------------------------------|------------------------|----------------------------|----------------|--------------------|
| 1 | หลังสุดการทำให้ไปกลาย 7077 สารเป็นรายให้และการทั้งการกำในบุครารสมัติ   | <u>แก้ไข</u><br>ข้อมูล | 30/11/2015 -<br>02/12/2015 |                |                    |
| 2 | stepholocologi gi Milalatanan na cafiti                                | <u>แก้ไข</u><br>ข้อมูล | 15/02/2016 -<br>15/05/2016 | <u>โบสมัคร</u> |                    |
| 3 | whether may alogable the oblage all its too it? (It is much that it is | <u>แก้ใข</u><br>ข้อมูล | 17/02/2016 -<br>19/02/2016 |                |                    |
| 4 | have discussible input the radius is set. (all)                        | <u>แก้ไข</u><br>ข้อมูล | 06/10/2016 -<br>21/10/2016 | <u>โบสมัคร</u> |                    |

ภาพประกอบที่ ๗

--- ขอบคุณสำหรับการลงทะเบียน ---

- ๘. ผู้สมัครพิมพ์ใบสมัครออกมาเพื่อลงนามรับรองข้อมูลตนเอง และเสนอให้ผู้บังคับบัญชาโดยตรงของสมัคร (ระดับ ผู้อำนวยการสำนักหรือเทียบเท่าขึ้นไป) ลงนามรับรองผู้สมัคร ก่อนส่งให้หน่วยงานต้นสังกัดพิจารณาส่งเข้ารับการคัดเลือก เพื่อฝึกอบรมในหลักสูตรการพัฒนาผู้นำคลื่นลูกใหม่ในราชการไทย รุ่นที่ ๒๗
- ๙. หน่วยงานต้นสังกัด (ระดับกรม/กระทรวง) ส่งหนังสือนำและใบสมัครของผู้สมัครที่ผ่านการคัดเลือกในระดับหน่วยงาน ไปยังสำนักงาน ก.พ.

**ติดต่อสอบถามเกี่ยวกับการสมัครผ่านระบบได้ที่** นายศุภวัฒน์ วิวัฒนพิทยาวุฒิ ๐ ๒๕๔๗ ๑๐๐๐ ต่อ ๖๗๙๖

ติดต่อสอบถามเกี่ยวกับหลักสูตร :นางสาวสิรินรัตน์ ศรีสรวล o ๒๕๔๗ ๐๐๐๐ ต่อ ๖๙๓๗ หรือ นายรณรงค์ ศุภรัศมี o ๒๕๔๗ ๑๗๕๘ หรือ นางสาวพรศิริ เจริญสืบสกุล o ๒๕๔๗ ๑๗๘๐ หรือ นางสาววรรณวนัช ศิริจินดาพันธ์ o ๒๕๔๗ ๑๗๖๓

> ทั้งนี้ สำนักงาน ก.พ. จะรับพิจารณาเฉพาะเอกสารการสมัครที่หน่วยงานต่าง ๆ ส่งไปลงรับที่กลุ่มงานสารบรรณ ชั้น ๒ อาคารสำนักงาน ก.พ. ภายในวันที่ ๑๗ มกราคม ๒๕๖๕ ภายในเวลา ๑๖.๓๐ น. เท่านั้น